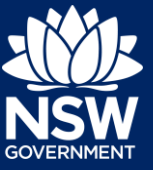

#### Practitioner/Developer

As part of the *Design and Building Practitioners Act 2020*, developers and practitioners are required to upload, declare and lodge construction-issued regulated design documentation, including variations, before building works commence.

This guide will demonstrate the required steps for the practitioner and/or developer to upload the construction-issued regulated design documents to the NSW Planning Portal.

To complete the steps, the Practitioner will need to have an account on the NSW Planning Portal. For assistance on creating an account, please refer to or relevant guide, available in the NSW Planning Portal web page Support section.

**Note**: The Practitioner will receive an email notification to prompt them to log in to the NSW Planning Portal and upload construction-issued regulated designs.

- From the dashboard, click Design documents uploads WB under Unassigned Tasks.
- 2. Locate the application that requires document uploads and **Click** on the case reference number.

| <ul> <li>Unassigned Tasks</li> </ul> |   |
|--------------------------------------|---|
| Design document uploads              | 2 |

| Submitted Date | Reference M | lumber | Site Address                    | Ŧ    |
|----------------|-------------|--------|---------------------------------|------|
| 14/08/20       | CFT-1595    |        | 4 25 BARBER AVE<br>PENRITH 2750 | ENUE |
| 14/08/20       | CFT-1594    |        | 4 25 BARBER AVE<br>PENRITH 2750 | ENUE |

 Ensure your name is displayed in the 'Assign Case To' field and click Submit.

| Assign to          | me                      |
|--------------------|-------------------------|
| Assign Case To : • | Prithvi UAT Developer 🗸 |
| Cancel             | Save and egit Submit    |

Note: Only the nominated Practitioner can assign the case to themselves.

4. Click Actions to reveal document upload options.

|                      | Actions ~       |
|----------------------|-----------------|
| Refresh              |                 |
| Building work status |                 |
| Delegate document    | upload          |
| Upload construction  | issued regulate |

# Declaring and Lodging 'constructionissued regulated design' documents

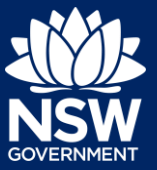

### Practitioner/Developer

5. Click Upload construction issued regulated design documents.

| Actions ~                           |
|-------------------------------------|
| Refresh                             |
| Building work status                |
| Delegate document upload            |
| Upload construction issued regulate |

- Note: The document upload screen will display a list of all document types.
- 6. Documents can be uploaded to their respective folders by clicking on the arrow to reveal document folders.

| Document folder :    | Please select V                                         |              |
|----------------------|---------------------------------------------------------|--------------|
| Document type        | Please select<br>Architectural Building Design<br>Civil | File         |
| Acoustics modelling  | Declaration<br>Drainage Hydraulics                      | nat is this? |
| Automatic smoke-a    | Electrical<br>Façade                                    | nat is this? |
| Civil works masterp  | Fire Safety<br>Geotechnical                             | nat is this? |
| Contractor Docume    | Mechanical<br>Other                                     | nat is this? |
| Controls systems for | Structural<br>Vertical Transportation                   | nat is this? |

Upload construction issued regulated design

7. Click on a document folder. E.g. Architectural Building Design.

| Document folder : Architectural Building Design |
|-------------------------------------------------|
|-------------------------------------------------|

Note: This will display the document list relevant to the folder selected.

8. To upload a document(s) Click Upload.

|        | _ |
|--------|---|
| Upload |   |
|        |   |

 Click select files to search for files saved to your computer. Alternatively, you can drag files directly in the space provided.

| Attach Docum | ents                     | ×      |
|--------------|--------------------------|--------|
|              |                          |        |
|              | Ø                        |        |
|              | Drag and drop files here |        |
|              | or<br>Selact fila(s)     |        |
|              |                          |        |
| Cancel       |                          | Attach |

# Declaring and Lodging 'constructionissued regulated design' documents

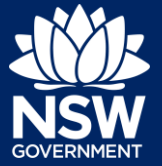

### Practitioner/Developer

**10.** After selecting the relevant files to upload, the files will appear in a list as indicated. You will need to categorise each document by selecting a category from the drop-down menu corresponding to each file.

| Architectural finishes.docx | Architectural finishes                                    | $\sim$                                                                                                    |
|-----------------------------|-----------------------------------------------------------|----------------------------------------------------------------------------------------------------|
| Drawings.docx               | Detail drawings                                           | ~                                                                                                    |
| Elevations.docx             | Elevations                                                | ~                                                                                                    |
|                             |                                                           |                                                                                                    |
|                             | Architectural finishes.docx Drawings.docx Elevations.docx | Architectural finishes dock     Architectural finishes       Drawings dock     Detail drawings       Elevations.dock     Elevations |

- 11. Click Attach.
- **12.** To declare design documents, **check** the box 'Declare Design'.

| Architectural Building Design $\vee$ | Upload | Declare Design? |
|--------------------------------------|--------|-----------------|

Attach

**Note:** More information on when and why you need to declare a design is available at NSW Fair Trading.

**13.** Click Submit.

Submit

**Note:** Additional construction-issued regulated design documentation can be uploaded by selecting other folders.

### Lodging documents

After construction-issued regulated design documents have been uploaded, only the nominated Practitioner will have the option to Lodge documents. To Lodge the documents, the Practitioner will be required to complete a declaration. Only the nominated Practitioner will be able to complete the declaration and Lodge the documents.

# Declaring and Lodging 'constructionissued regulated design' documents

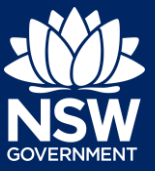

### Practitioner/Developer

**14.** From the Actions menu, **click** on Lodge construction issued regulated design documents.

|                  | Actions ~             |
|------------------|-----------------------|
| Refresh          |                       |
| Building work st | atus                  |
| Delegate docum   | nent upload           |
| Upload construct | ction issued regulate |
| Lodge construct  | tion issued regulated |

**15.** Complete the check list.

| Please confirm the following |                                                                             |  |  |  |
|------------------------------|-----------------------------------------------------------------------------|--|--|--|
|                              | Copies of the construction issued regulated designs for the building work.  |  |  |  |
|                              | Copies of the design compliance declarations, made by a suitably authorised |  |  |  |

Submit

**Note**: If you are the Principal Design Practitioner, you will be required to complete a set of mandatory declarations in addition to the checklist when uploading documents.

16. Click Submit.

| U | ploading | variations |
|---|----------|------------|

Once documents have been uploaded and lodged, an option to upload any variation documents will appear in the actions menu.

**17.** To upload variations, **click** on the Upload construction issued regulated design variations.

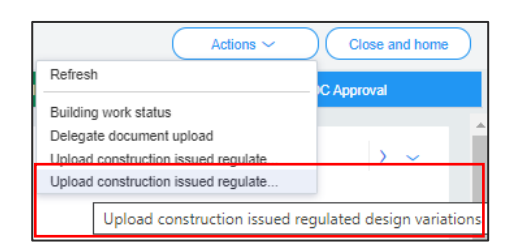

**18.** Upload further documents, following the above steps, as required.

**Note**: If you are the Principal Design Practitioner, you will be required to complete a set of mandatory declarations in addition to the checklist when uploading variation documents.

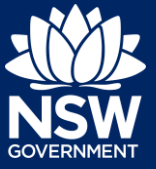

Practitioner/Developer

## Delegating document upload

A Practioner can delegate the uploading of documentation to an administrator within their organisation. If the person who the uploading documents is not set up as an administrator, then the Practitioner will not be able to delegate the upload function.

**19.** From the Actions button, **click** Delegate document upload.

| Actions ~                |
|--------------------------|
| Refresh                  |
| Building work status     |
| Delegate document upload |
| Upload IFC Variations    |

**20.** Begin entering the name of the administrator in the space provided, then select the administrator from the list of suggestions.

| Delegate document upload    |                              |                       |    |  |  |  |
|-----------------------------|------------------------------|-----------------------|----|--|--|--|
| Delegate document upload to |                              |                       |    |  |  |  |
|                             | a                            |                       |    |  |  |  |
|                             | bppractitioner04@yopmail.com | BPPractitionerAdmin ( | )4 |  |  |  |
|                             | bppractitioner05@yopmail.com | BPPractitioner Admin  |    |  |  |  |
|                             | administrator1@yopmail.com   | Administrator 1       |    |  |  |  |

21. Click Submit.

Submit

End of Steps

## If you need more information

- Click the Help link at the top of the screen to access the NSW Planning Portal help pages and articles.
- View more quick reference guides, FAQs and support resources on our support page at https://www.planningportal.nsw.gov.au/support/how-guides and/or contact ServiceNSW on 1300 305 695.

State of New South Wales through Department of Planning, Industry and Environment 2021. The information contained in this publication is based on knowledge and understanding at the time of writing (June 2021) However, because of advances in knowledge, users are reminded of the need to ensure that the information upon which they rely is up to date and to check the currency of the information with the appropriate officer of the Department of Planning, Industry and Environment or the user's independent adviser. Industry and Environment or the user's independent adviser.